## Marking Vacation Days

•

- 1. Log onto the Online School
- 2. Select the *Daily* Plan tab. (green tab on the left side).
- 3. Click "Schedule Setup" on the right side under Quick Links.
- 4. Click on the date(s).
- 5. Click "Save".
- 6. Complete Family Vacation Event Contract and send via K-Mail to Mrs. Hargens.

| date    | e on the    | e calenda | ar. Sele | ct a highl | lighted | day on | the ca | lendar to remove it from you | r "Days Off" schedule.                            |
|---------|-------------|-----------|----------|------------|---------|--------|--------|------------------------------|---------------------------------------------------|
|         | August 2010 |           |          |            |         |        |        | Day Off                      | Davs Off                                          |
| $ \neg$ | Sun         | Mon       | Tue      | Wed        | Thu     | Fri    | Sat    |                              | 02/02/04 to 02/06/04                              |
|         | 1           | 2         | 3        | 4          | 5       | 6      | 7      |                              |                                                   |
|         | 8           | 9         | 10       | 11         | 12      | 13     | 14     |                              |                                                   |
|         | 15          | 16        | 17       | 18         | 19      | 20     | 21     |                              |                                                   |
|         | 22          | 23        | 24       | 25         | 26      | 27     | 28     |                              |                                                   |
|         | 29          | 30        | 31       | 1          | 2       | 3      | 4      |                              |                                                   |
|         | 5           | 6         | 7        | 8          | 9       | 10     | 11     |                              | Total days off: 5<br>Clear All Use School Calenda |